## **MANAGER SEARCH OPTIONS**

Managers/Supervisors can set their position as the default, via the Manager Search Options page, to have their direct reports automatically show when they access Manager Self Service pages.

Log in to the PeopleSoft Portal via the district Website. Click on the EMPLOYEES link in the top menu bar. In the EMPLOYEES menu on the left, click on MYSDCCD PORTAL. Log in using your User ID and Password.

|             | SAN DIEGO<br>COMMUNITY CO<br>DISTRICT | DLLEGE          |                      | CLASS SCHEDULE | EMPLOYEE EMAIL |
|-------------|---------------------------------------|-----------------|----------------------|----------------|----------------|
| ABOUT       | STUDENTS                              | FUTURE STUDENTS | COVID-19 INFORMATION | EMPLOYEES      | SAN DIEGO PF   |
| HOME > EMPL | OYEES                                 |                 |                      |                |                |
| E           | MPLOYEES                              | EMPLC           | YEES                 |                |                |
| ACADEMIC    | DATES & DEADLINES                     |                 |                      |                |                |
| CE FACULT   | TY PORTAL                             |                 | sim                  |                |                |
| COLLEGE     | FACULTY PORTAL                        |                 | Martin Baller        |                |                |
| EMPLOYEE    | EMAIL                                 |                 |                      |                |                |
| EMPLOYEE    | RESOURCES                             |                 | 778-52-6             |                |                |
| MYSDCCD     | PORTAL                                | Bol             |                      | 1.50           |                |
| SDCCD PR    | OFESSIONAL LEARNING                   |                 |                      |                |                |

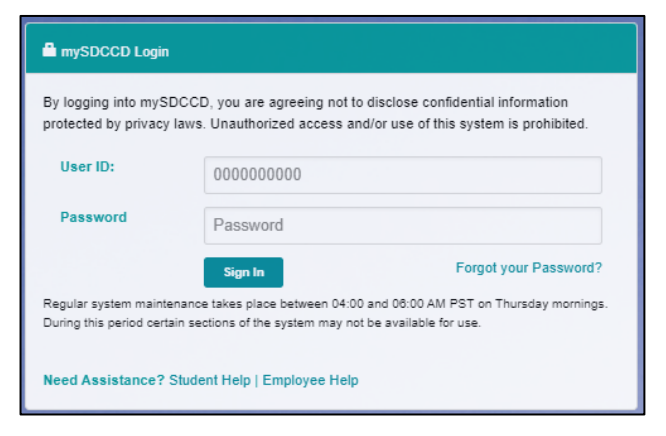

Click on <u>Manager Dashboard</u> to access the Manager Self Service tiles. Select <u>Manager Self Service</u> from the Manager Dashboard, and then click on the <u>Manager Search Options</u> tile.

|                   |                                                                          | Manager Search Options |
|-------------------|--------------------------------------------------------------------------|------------------------|
|                   |                                                                          | ¢                      |
|                   | ① Manager Dashboard                                                      |                        |
| Manager Dashboard | $\mathbb{A}_{\mathbb{A}^n \mathbb{A}}^{\mathbb{A}}$ Manager Self Service |                        |

## **MANAGER SEARCH OPTIONS**

Enter the supervisor position number in the **<u>Reports To Position Number</u>** field, then click the blue **Save** button at the bottom of the page.

| Loading of Matching Employees                |                           | Default Criteria                                                                      | a Presentation                 |  |
|----------------------------------------------|---------------------------|---------------------------------------------------------------------------------------|--------------------------------|--|
| Auto Populate Results     Prompt for Results |                           | <ul> <li>Show Criteria List Collapsed</li> <li>Show Criteria List Expanded</li> </ul> |                                |  |
| Show Schedule Information                    |                           |                                                                                       |                                |  |
| Description                                  | Selection Criterion Value | Include in<br>Criteria                                                                | *Include in List               |  |
| Time Reporter Group                          | ٩                         |                                                                                       | Do Not Include                 |  |
| Employee ID                                  | ٩                         |                                                                                       | Include                        |  |
| Empl Record                                  | ٩                         |                                                                                       | Include                        |  |
| .ast Name                                    | ٩                         |                                                                                       | Include                        |  |
| First Name                                   | ٩                         |                                                                                       | Include                        |  |
| Business Unit                                | ٩                         |                                                                                       | Include Code and Description 🗸 |  |
| ob Code                                      | ٩                         |                                                                                       | Include Code and Description 🗸 |  |
| ob Description                               | ٩                         |                                                                                       |                                |  |
| Department                                   | ٩                         |                                                                                       | Include Description Only       |  |
| Supervisor ID                                | ٩                         |                                                                                       | Do Not Include 🗸               |  |
| Reports To Position Number                   | ٩                         |                                                                                       | Include Code Only              |  |
| ocation Code                                 | ٩                         |                                                                                       | Include Code Only              |  |
| lorth American Pay Group                     | ٩                         |                                                                                       | Include Code Only              |  |
| Vorkgroup                                    | ٩                         |                                                                                       | Do Not Include 🗸               |  |
| Taskgroup                                    | Q                         |                                                                                       | Do Not Include 🗸               |  |